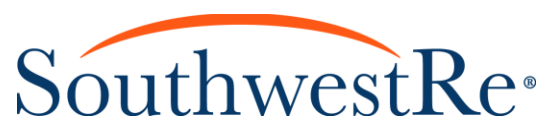

## **ONLINE ENTRY (OLÉ) ACCESS REQUEST FORM INSTRUCTIONS**

- Under Request Type, select one of the following: New User Update to Existing User Revoke Access
- Enter the User Information for the person receiving access: Name/User ID Phone/Extension/Cell Email
- Enter the Principal Contact Information for the person at the dealership verifying the request: Name/Title Phone/Extension/Cell Email
- 4. Enter the **Producer Information** the requested User will have access to:

Producer Name/Number Street Address and Suite/POB/Unit City/State/Zip Phone Number/Fax Number *If additional Producers are needed, include their names and numbers as well.* 

## 5. Select the **User Roles** the requested User will be authorized to perform:

Quote by VIN: Allows User to quote contracts by entering a Vehicle Identification Number (VIN). May reflect retail cost. Amount will be shown in Contract Retail Price.

Quote by VIN – Preferred Customer: Allows User to modify the markup amount in Quote by VIN. May reflect retail cost. Amount will be shown in Contract Retail Price.

**Cost by VIN:** Allows User to quote a contract by VIN. Reflects dealer cost.

**Contract Entry:** Allows User to enter Vehicle Service Contracts, RV, Powersports, or GAP. Contract Printing: Allows User to auto-generate contracts after entry is complete. Contract Search: Allows User to search for existing contracts to verify coverage.

**Cancel Quote:** Allows User to produce a cancellation quote.

**Claims Entry:** Allows User to start new claim.

Claims Search: Allows User to review existing claims.

Claims Denial, Submittal and Update Notifications: Notification sent to User email when a claim is denied, submitted and updated.

**Online Batch Payments:** Allows User to submit batch payments electronically.

Submit Business: Allows User to submit entered contracts and cancellation quotes for processing.

Void Contracts: Allows User to void a contract.

6. If you have chosen "Quote by VIN" or "Quote by VIN – Preferred Customer" under **User Roles** above, please also complete **Markup Information**:

Program Name

Min. Markup Amount

Max. Markup Amount

- 7. Obtain the **Authorizing Officer's** signature.
- 8. If someone needs to be notified in addition to the User once Online Access has been granted or modified, provide their name and email address.
- 9. Submit the form with the sign-up documents (if applicable) to:

Default Markup Amount

<u>CasAdminQC@SouthwestRe.com</u> or fax 505-348-3564.

Users will be notified via email once Online Access has been granted or modified.